#### Biennio

Aprire il programma webex

Cliccare sull'icona in alto a sinistra (si aprirà un menù a tendina)

Dal menù a tendina cliccare su disconnetti

A questo punto il programma si riavvierà. Clicchi su accedi

Le verrà chiesto di inserire un indirizzo mail e poi una password che saranno i seguenti:

## BIENNIO DI TEOLOGIA DOGMATICA

# STORICO SISTEMATICO

| Aula Fisica | Aula Virtuale(indirizzo mail da inserire)  | Aula Virtuale(password da inserire) |
|-------------|--------------------------------------------|-------------------------------------|
| VI          | av6.pftim@discite.it                       | 1Dogmatico!                         |
| LINK        | https://tediscite.webex.com/meet/av6.pftim |                                     |

# Ecumenico-Interreligioso

| Aula Fisica | Aula Virtuale(indirizzo mail da inserire)   | Aula Virtuale(password da inserire) |
|-------------|---------------------------------------------|-------------------------------------|
| -           | av13.pftim@discite.it                       | 13Santommaso!                       |
| LINK        | https://tediscite.webex.com/meet/av13.pftim |                                     |

### BIENNIO DI TEOLOGIA PASTORALE

### PASTORALE PROFETICA

| Aula Fisica | Aula Virtuale(indirizzo mail da inserire)  | Aula Virtuale(password da inserire) |
|-------------|--------------------------------------------|-------------------------------------|
| VII         | av7.pftim@discite.it                       | 1Pastorale!                         |
| LINK        | https://tediscite.webex.com/meet/av7.pftim |                                     |

## Pedagogia pastorale e cura delle fragilità

| Aula Fisica       | Aula Virtuale(indirizzo mail da inserire)  | Aula Virtuale(password da inserire) |
|-------------------|--------------------------------------------|-------------------------------------|
| Vincenzo Oliviero | av8.pftim@discite.it                       | 8Santommaso!                        |
| LINK              | https://tediscite.webex.com/meet/av8.pftim |                                     |

A questo punto cliccare su avvia una riunione nella sala riunione ed infine cliccare su avvia riunione

a fine lezione si ricordi di disconnettersi seguendo i primi tre punti della guida.